## **Guidelines for authors (Online Submission Process)**

## Step 0

First open https://www.manuscriptlink.com/journals/jenrs and register yourself if you don't have manuscript or login with orcid. Figure shown below

| Journal of Engineerin<br>Manuscript Subm                    | g Research and Sciences                                                                                                    |
|-------------------------------------------------------------|----------------------------------------------------------------------------------------------------|
|                                                             | Welcome to <b>Journal of Engineering Research and</b><br><b>Sciences</b> manuscript submission & peer-review<br>system.<br>In this system, scholars submit their academic<br>manuscripts and journal managers choose<br>editors/reviewers for the submitted manuscripts.<br>To Log In, enter your E-mail and Password into the<br>boxes below, then click the "Login" button. |
| Login with ManuscriptLink account                           |                                                                                                    |
| 🚔 Email                                                     |                                                                                                    |
| Password                                                    |                                                                                                    |
|                                                             | Login Ə                                                                                                    |
| Forgot your password?<br>Click here to reset your password. | Don't have an account?<br>Click here to sign up.                                                                                                    |

## **Step 1: Basic Information**

Click on Author (upper right corner) and then submit the new manuscript. Enter your basic information, e.g, research paper type, abstract, title, keywords. If invited article then mark it.

| 1 Basic Information  | 2 Author Information 3 Cover Letter 4 Preferred Reviewer 5 File Upload 6                                                                                                    | Con |  |  |  |
|----------------------|----------------------------------------------------------------------------------------------------|-----|--|--|--|
| Basic Information    | 1                                                                                                    |     |  |  |  |
| * Track *            | Normal Track                                                                                                    | ~   |  |  |  |
| * Type *             | Research Paper                                                                                                    | ~   |  |  |  |
| Invited Manuscript * | If it is an invited manuscript, please check it.                                                                                                    |     |  |  |  |
| * Manuscript Title * | The Chinese Economic Adjustment to the World Financial Crisis                                                                                                    |     |  |  |  |
| Running Head •       | The Chinese Economic Adjustment to the World Financial Crisis                                                                                                    |     |  |  |  |
| * Abstract *         | Sed imperdiet eros nibh, ullamcorper faucibus augue vulputate eu. Etiam diam neque, aliquet in mollis in, ultricies id turpis. Ut nec ipsum eu lectus ullamcorper tristique. Pellentesque varius dolor sit amet tortor vehicula, vel lobortis justo tincidunt. In convallis odio aliquam, ullamcorper libero vel, consequat sem. Aenean sollicitudin lectus non ullamcorper iaculis. Fusce vel justo risus. Sed congue elementum molestie. Cras imperdiet in augue non iaculis. Nullam commodo, arcu ac suscipit laoreet, quam orci mollis massa, ut laoreet libero est eleifend elit. Vestibulum ante ipsum primis in faucibus orci luctus et ultrices posuere cubilia Curae; Maecenas a purus luctus, |     |  |  |  |
| Keywords •           | Chinese x economic adjustment x world financial crisis x add a keyword<br>Add or delete a new keyword tag (Add: just input one and type 'Enter' key, Delete: just delete by using 'Backspace (Delete)' key)                                                                                                    |     |  |  |  |
|                      | Save & Go Back                                                                                                    |     |  |  |  |

## **Step 2: Author Information**

First of all search your author name in search box. If he/she has manuscriptlink account, his/her name will be appear. If not then you can manually add his/her data as create new user box. Mark the corresponding author.

| Author Informati                                                            | on                            |                |                  |              |                      |          |  |
|-----------------------------------------------------------------------------|-------------------------------|----------------|------------------|--------------|----------------------|----------|--|
| * Selected<br>Authors                                                       | Email                         | Name           | Institution      | Author Order | Corresponding Author | Action   |  |
|                                                                             | demo.user5@manuscriptlink.com | Daniel Wilson  | MANUSCRIPTLINK   | 1 •          | ۲                    |          |  |
|                                                                             | demo.user7@manuscriptlink.com | Isabella White | MANUSCRIPTLINK   | 2 •          | 0                    | Delete   |  |
|                                                                             | demo.user6@manuscriptlink.com | Xiaoqing Gong  | MANUSCRIPTLINK   | 3 •          | 0                    | Delete   |  |
| 1) Select Author from<br>the list of stored users<br>(you can search Author |                               |                |                  |              |                      | Search Q |  |
| by email, name, and<br>institution)                                         | Email 🔺 Name                  | 0              | Institution<br>- | φ Cou        | untry 🌢 Ai           | ction    |  |
| or<br>2) Create a new user<br>account and select                            | Email                         |                |                  | First Name   | Last N               | ame      |  |
| him/her as Author                                                           | Institution Depa              | rtment         | _                | Degree       |                      |          |  |
|                                                                             |                               |                |                  | Ph.D.        |                      | ~        |  |

## **Step 3: Cover Letter**

Write down the cover letter for editor. It's optional not compulsory.

| Submit A New Manuscript |                                                                                                    |             |
|-------------------------|----------------------------------------------------------------------------------------------------|-------------|
| 1 Basic Information     | 2 Author Information 3 Cover Letter 4 Preferred Reviewer 5 File Upload 6                                                                                                    | Confirm & S |
| Cover Letter            |                                                                                                    |             |
| Cover Letter *          | Dear Editors:<br>We would like to submit the enclosed manuscript which we wish to be considered for publication in your journal.<br>No conflict of interest exits in the submission of this manuscript, and the manuscript is approved by all authors for<br>publication. I would like to declare on behalf of my co-authors that the work described was original research that<br>has not been published previously, and not under consideration for publication elsewhere, in whole or in part.<br>We deeply appreciate your consideration of our manuscript, and we look forward to receiving comments from the<br>reviewers.<br>If you have any queries, please don't hesitate to contact us.<br>Thanks a lot. | •           |
|                         |                                                                                                    |             |

## **Step 4: Preferred Reviewer**

In this step you have to select/enter you preferred reviewers' name, which you are thinking that he/she has best knowledge about your area. You can search or manually add the reviewer.

| Basic Information                                                                     | 2 Author Information | 3 Cover Letter | 4<br>Preferred Reviewer | 5 File Upload 6 Confirm & Su |
|---------------------------------------------------------------------------------------|----------------------|----------------|-------------------------|------------------------------|
| Preferred Review                                                                      | iers                 |                |                         |                              |
| Preferred<br>Reviewers •                                                              | Email                | Name           | Institution             | Action                       |
| 1) Select a preferred<br>Reviewer from the<br>stored user list and<br>suggest him/her | Email 🔺 I            | Name Ø Ins     | titution Country<br>-   | Search Q<br>y Action         |
| or<br>2) Suggest a new<br>preferred Reviewer                                          | Email                |                | First Name              | Last Name                    |
|                                                                                       | Institution          | Department     | Degree<br>Ph.D.         | •                            |
|                                                                                       |                      |                |                         |                              |

#### Step 5: File Upload

In this step, you have to upload manuscript file. For initial submission you have upload the pdf file, try to include line number for better judgment/easiness for reviewer. Remember that DON'T INCLUDE AUTHOR'S NAME & AFFLIATION IN initial submission pdf file. For revised version you must upload the manuscript in word format.

| le Upload            |                                                                          |                                               |                    |   |
|----------------------|--------------------------------------------------------------------------|-----------------------------------------------|--------------------|---|
| * Manuscript Files * | File Name                                                                | File Designation                              | Upload Date Action | 1 |
|                      | demo.pdf                                                                 | Main Document (Required)                      | 11/02/2015 Delete  | 1 |
|                      |                                                                          |                                               |                    |   |
|                      | Upload Files                                                             |                                               |                    |   |
|                      | Main Document (Required)                                                 |                                               | ✓ + Add & Upload   |   |
|                      | The maximum file size for uplo<br>File types allowed: <b>pdf, doc, d</b> | oads: 20 MB<br>ocx, zip, tar, gzip, tiff, eps |                    |   |
|                      |                                                                          |                                               |                    |   |
|                      |                                                                          |                                               |                    |   |
| Additional Files *   |                                                                          |                                               |                    |   |
|                      | Upload Additional Files                                                  |                                               |                    |   |
|                      |                                                                          |                                               |                    |   |

# **Step 6: Confirmation**

Confirm you manuscript details and submit it.

| 1 Basic Information              | 2 Author Information 3 Cover Letter 4 5 File Upload 6 Confirm & Submit<br>Preferred Reviewer                                                                                                    |
|----------------------------------|----------------------------------------------------------------------------------------------------|
| Confirm & Subr<br>Basic Informat | nit                                                                                                    |
| Temporary ID                     | 1112 (Status: Being submitted )                                                                                                    |
| Track                            | Normal Track                                                                                                    |
| Туре                             | Research Paper                                                                                                    |
| Title                            | The Chinese Economic Adjustment to the World Financial Crisis                                                                                                    |
| Running Head                     | The Chinese Economic Adjustment to the World Financial Crisis                                                                                                    |
| Abstract                         | Lorem ipsum dolor sit amet, consectetur adipiscing elit. Nulla vehicula tortor a augue facilisis, non euismod lacus molestie.<br>Phasellus consectetur eu magna et ullamcorper. Sed gravida vel ligula ut ultrices. Nulla et convallis quam. Aliquam sed est id<br>urna elementum congue. Vestibulum ut dui tristique, faucibus nisl sed, faucibus est. Phasellus mi magna, fringilla a consectetur<br>non, molestie eget eros. Duis rutrum tellus convallis est iaculis, sit amet blandit libero efficitur. In eu posuere nisl. Sed eget<br>pretium dolor, eu aliquet ante. Fusce convallis consectetur convallis. Sed imperdiet eros nibh, ullamcorper faucibus augue<br>vulputate eu. Etiam diam neque, aliquet in mollis in, ultricies id turpis. Ut nec ipsum eu lectus ullamcorper tristique.<br>Pellentesque varius dolor sit amet tortor vehicula, vel lobortis justo tincidunt. In convallis odio aliquam, ullamcorper libero vel,<br>consequat sem. Aenean sollicitudin lectus non ullamcorper iaculis. Fusce vel justo risus. Sed congue elementum molestie. Cras<br>imperdiet in augue non iaculis. Nullam commodo, arcu ac suscipit laoreet, quam orci mollis massa, ut laoreet libero est eleifend<br>elit. Vestibulum ante ipsum primis in faucibus orci luctus et ultrices posuere cubilia Curae; Maecenas a purus luctus, placerat<br>odio a, molestie ex. Aenean ornare nisl porta, gravida mi non, consectetur sem. Integer eget dignissim ante. Donec<br>pellentesque lacus ut euismod cursus. Ut lacinia leo molestie elit lobortis eleifend. Mauris et enim eget dolor rhoncus eleifend<br>quis sit amet leo. Vestibulum at orci vitae nunc hendrerit mollis volutpat quis est. In placerat vulputate tortor sit amet aliquam.<br>Nulla suscipit venenatis quam id facilisis. Ut diam nisl, tristique vel dolor ut, commodo posuere augue. Phasellus vulputate<br>Aliquam eu lorem felis. Morbi ornare sem eu neque euismod, nec rhoncus urna molestie. Etiam tempus nisi at aliquet feugiat.<br>Nam suscipit, risus quis commodo mattis, eros enim sagittis neque, vehicula bibendum sem ipsum non arcu. Praesent varius |